## How to Open Your Textbook Files on a PC or Mac

 Download and install the latest version of Javelin 3 PDF Reader (Standard Edition) from the Javelin downloads page: <u>https://drumlinsecurity.com/javelindownloads.html</u>.
 Please note: you need to download the "Standard Edition" and not the "Professional Edition". We suggest you download the software to your desktop for future use.

| Operating System                                  | Download Links                    | Release version | Notes                                                                                                    |  |  |
|---------------------------------------------------|-----------------------------------|-----------------|----------------------------------------------------------------------------------------------------|--|--|
| MS Windows - Current Release                      |                                   |                 |                                                                                                    |  |  |
| Windows 7,8,10                                    | Javelin3Pro PDF<br>reader         | 3.0.0.44        | Professional edition - registration required - recommended for Corporate<br>use where users are connected to secure corporate networks with proxy<br>servers and firewalls |  |  |
| Windows 7,8,10                                    | Javelin3 PDF<br>reader            | 30.0.44         | Standard edition - no registration required but some advanced features not avaiable in this edition                                                                        |  |  |
| Apple OSX                                         |                                   | Release version |                                                                                                    |  |  |
| OSX 10.7-10.12.3 AppStore version                 | Install free from<br>Mac AppStore | 1.01.00         | Select the AppStore facility on your Mac and search for JavelinM. On<br>Sierra/10.12 text search is not available, so if you need this please use the<br>dmg file below    |  |  |
| OSX 10.7-10.12.3<br>Downloadable DMG version      | Javelinm PDF<br>reader            | 1.01.05         | DMG file; If necessary hold CTRL key down when opening - note: with OSX<br>10.12.4 Apple introduced a change which MAY result in highlighting being<br>lost for some users |  |  |
| OSX 10.12.4 and later<br>Downloadable DMG version | Javelin3 PDF<br>reader            | 3.0.0           | DMG file, If necessary hold CTRL key down when opening - note: new version for OSX 10.12.4+ ONLY                                                                           |  |  |
| OSX 10.6                                          | Javelin PDF<br>reader             | 1.00.047        | DMG file, Hold CTRL key down when opening                                                                                                    |  |  |

**2.** Once the software is downloaded, follow the steps for installing it on your computer, which will vary depending on your platform and web browser.

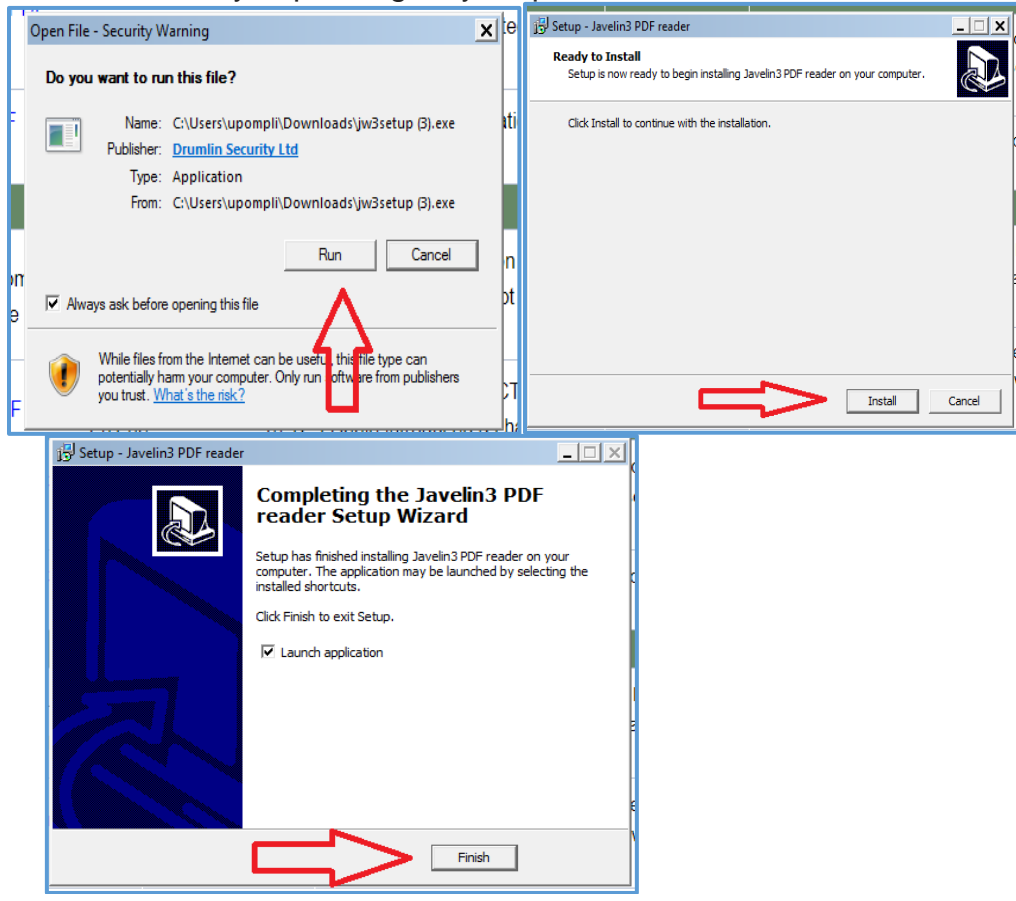

3. Click the Download Document icon in Javelin to DOWNLOAD and SAVE the textbook files. Select each textbook URL from the list below (Textbook URLs) and paste it into the address window. The software will prompt you to download the textbook file to your Downloads folder.

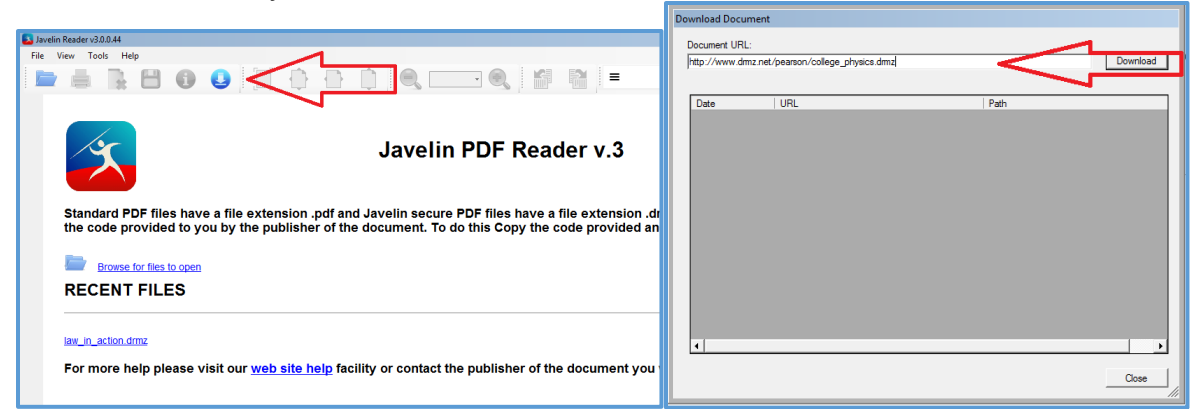

**4.** When prompted, input the following code: **pearson018.** (Use this same code for all the textbook files.) Your textbook should now open automatically.

|   | Authorize Docum | ent                                            |  |  |  |  |  |
|---|-----------------|------------------------------------------------|--|--|--|--|--|
| - | Code:           | Paste                                          |  |  |  |  |  |
|   | Document:       | C:\Users\upompli\Downloads\college_physics.dmz |  |  |  |  |  |
|   | Document ID:    | 36746                                          |  |  |  |  |  |
| 1 |                 | OK Cancel                                      |  |  |  |  |  |

**5.** Repeat the previous steps for all your textbooks. The next time you wish to open a textbook, you should first open the Javelin software (located on your desktop), and choose your textbook from the Recent Files list.

## How to Open Your Textbook Files on a Mobile Device (tablets and phones)

**1.** Go to the App Store on your device (Google Play or the iOS App store) and download and install the Javelin Reader app (it is free).

| • • • TELUS LTE                                                                                                    | 4:37 PM                                  | ,     | ∦ 71%∎               |
|----------------------------------------------------------------------------------------------------|------------------------------------------|-------|----------------------|
| iPad Only   Any Pric                                                                                                    | e▼ All Categories▼ By Relevance▼ All Age | es∙ ≔ | 🔍 javelin reader 🛛 😣 |
| Javelin PDF                                                                                                    | in Reader                                |       |                      |
| Control Spice     Control Spice     Control |                                          |       |                      |
|                                                                                                    |                                          |       |                      |
|                                                                                                    |                                          |       |                      |
|                                                                                                    |                                          |       |                      |

2. Open the app and touch the Download icon in the top right corner of the home page. When prompted, tap the input field and enter the following: <u>drmz.net/pearson.xml</u>

| Back to App Store  |               | 4:39 PM         |    |          | * 71% 🗖 |
|--------------------|---------------|-----------------|----|----------|---------|
|                    |               | Javelin PDF     |    |          | i) 🛓    |
|                    | ř             |                 |    |          |         |
| Sharing folde      | er            | Catalog         |    |          |         |
| ▲Back to App Store |               | 4:39 PM         |    | ∦ 71%    |         |
|                    |               | Javelin PDF     |    | (i) 🛓    |         |
|                    | Close         | Download Docume | nt | Download |         |
|                    | drmz net/pear | son xml         |    |          | 9       |
| Sharing folder     |               |                 |    |          |         |

**3.** This will automatically download the **Pearson** catalogue file. Tap the **Pearson** catalogue to open it and view the titles that have been included.

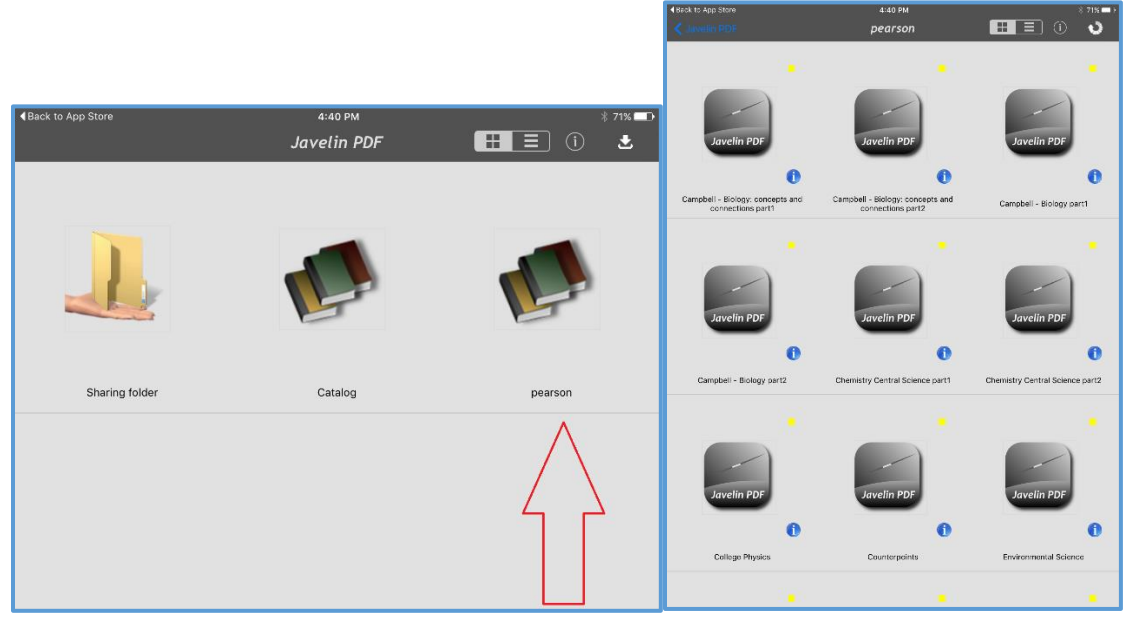

**4.** Tap the cover of each title to download.

- IOS: After downloading the file, the app will ask if you would like to open the file. Select YES and input the code **pearson018** (use this same code for all titles). The textbook should automatically open.
- ANDROID: The file download is done by the Android OS downloader. Wait until the download is complete and the coloured icon next to the book changes colour. Tap it to open the book, and input the code **pearson018** to authorize (use this same code for all titles).

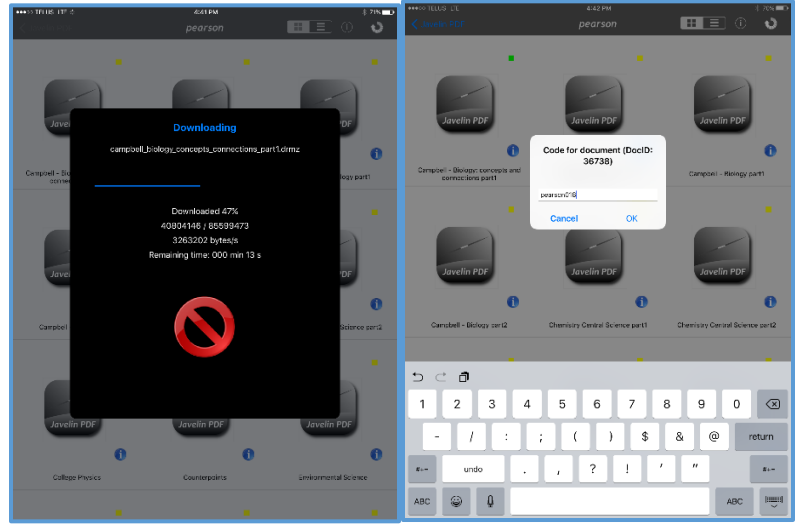

## **Textbook URLs**

Campbell - Biology: Concepts and Connections Part 1 http://www.drmz.net/pearson/campbell\_biology\_concepts\_connections\_part1.drmz

Campbell - Biology: Concepts and Connections Part 2 http://www.drmz.net/pearson/campbell\_biology\_concepts\_connections\_part2.drmz

Campbell - Biology Part 1 http://www.drmz.net/pearson/campbell\_biology\_part1.drmz

Campbell - Biology Part 2 http://www.drmz.net/pearson/ccampbell\_biology\_part2.drmz

Chemistry Central Science Part 1 http://www.drmz.net/pearson/chemistry\_central\_science\_part1.drmz

Chemistry Central Science Part 2 http://www.drmz.net/pearson/cchemistry\_central\_science\_part2.drmz

College Physics http://www.drmz.net/pearson/college\_physics.drmz

Counterpoints http://www.drmz.net/pearson/counterpoints\_SM\_TOC.drmz

Environmental Science http://www.drmz.net/pearson/environmental\_science.drmz

Foundations of Earth Science http://www.drmz.net/pearson/foundations\_earth\_science\_SM\_TOC.drmz

Law in Action http://www.drmz.net/pearson/law\_in\_action.drmz

Organic Chemistry http://www.drmz.net/pearson/organic\_chemistry\_sm\_TOC.drmz

Physics for Scientists and Engineers http://www.drmz.net/pearson/physics\_for\_scientists\_and\_engineers\_sm\_TOC.drmz

Western Heritage http://www.drmz.net/pearson/western\_heritage\_sm\_toc.drmz